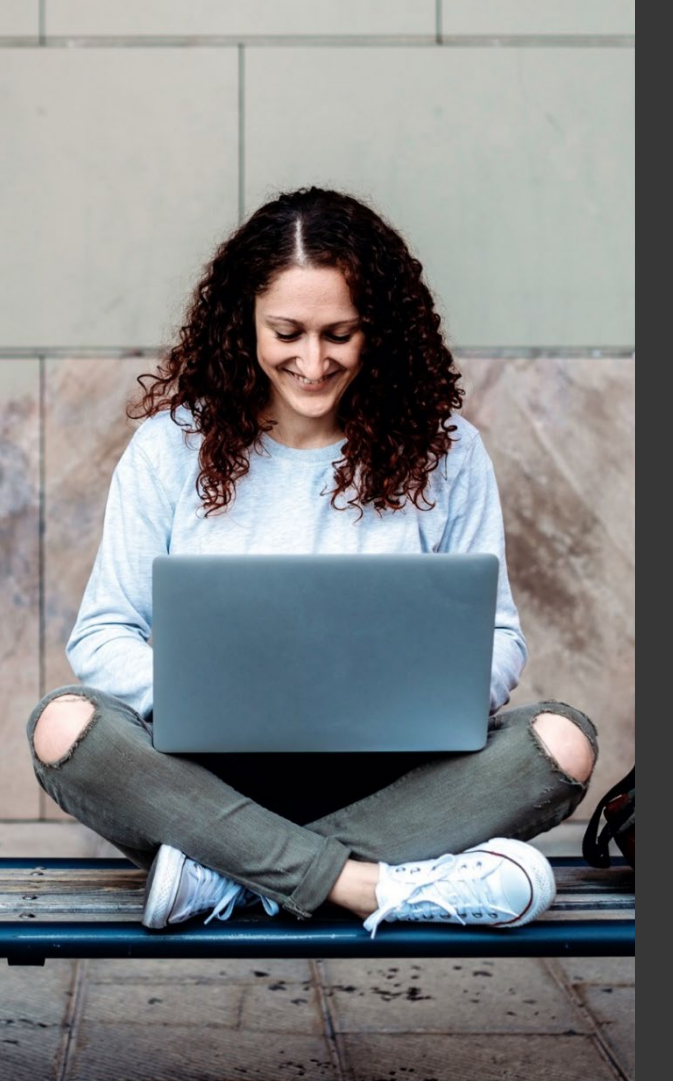

## **TAFE NSW Ariba Network Supplier Training**

Quick Reference Guide:

How to get help to access a TAFE NSW Sourcing Opportunity in SAP Ariba

October 2023

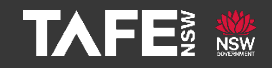

Hyams Beach, South Region Wandi Wandian Country, traditional lands of the Jerrinja people

> TAFE NSW acknowledges Aboriginal and Torres Strait Islander Peoples as the Traditional Custodians of the Land, Rivers and Sea. We acknowledge and pay our respects to Elders; past, present and emerging of all Nations.

### Topic Audience Background

| QRG Topic  | This Quick Reference Guide (QRG) will tell you how to get help to access a TAFE NSW Sourcing Opportunity in SAP Ariba                                                                                                    |
|------------|----------------------------------------------------------------------------------------------------|
| Audience   | Suppliers who have been invited to TAFE NSW sourcing opportunity.                                                                                                    |
| Background | <ul> <li>TAFE NSW uses SAP Ariba as its preferred eProcurement</li> <li>Solution. All restricted tenders are released via SAP Ariba, and</li> <li>suppliers must access the opportunity in a SAP Ariba account.</li> <li>The SAP Ariba account can be an existing one, or a new one</li> <li>established for the purpose of responding to the sourcing</li> <li>opportunity.</li> <li>This QRG will provide suppliers with the information they need</li> <li>to get assistance if they are experiencing difficulties in accessing</li> <li>the opportunity via SAP Ariba.</li> </ul> |

Seek assistance from SAP Ariba as soon as you experience any difficulties accessing the tender

Please contact SAP Ariba directly to explain the issue you are experiencing.

To do this, you will need to use the 'Help' Function to see a range of self-help options and/or to raise a Case for assistance.

The following slides will explain the process for requesting assistance from SAP Ariba.

Open this URL on your browser: https://service.ariba.com/Supplier.aw/ You can also find this URL by searching 'Ariba supplier log in' on your web browser.

| SAP Business Network -                                             |                                                                                                    |
|--------------------------------------------------------------------|----------------------------------------------------------------------------------------------------|
|                                                                    |                                                                                                    |
| Supplier Login User Name Password Login Foret Username or Password | You're Invited! Supplier Connection Webinar<br>2022 - September 20<br>Suppliers and trading partners can discover h<br>they can get more from the current capabilitie<br>of their account on the network, as well as get<br>anapahot of huture developments. |
| New to SAP Business Network?<br>Register Now or Learn More         | ••••                                                                                                    |
|                                                                    |                                                                                                    |
|                                                                    |                                                                                                    |

### Find the 'Business Network' dropdown box on the top left of the screen.

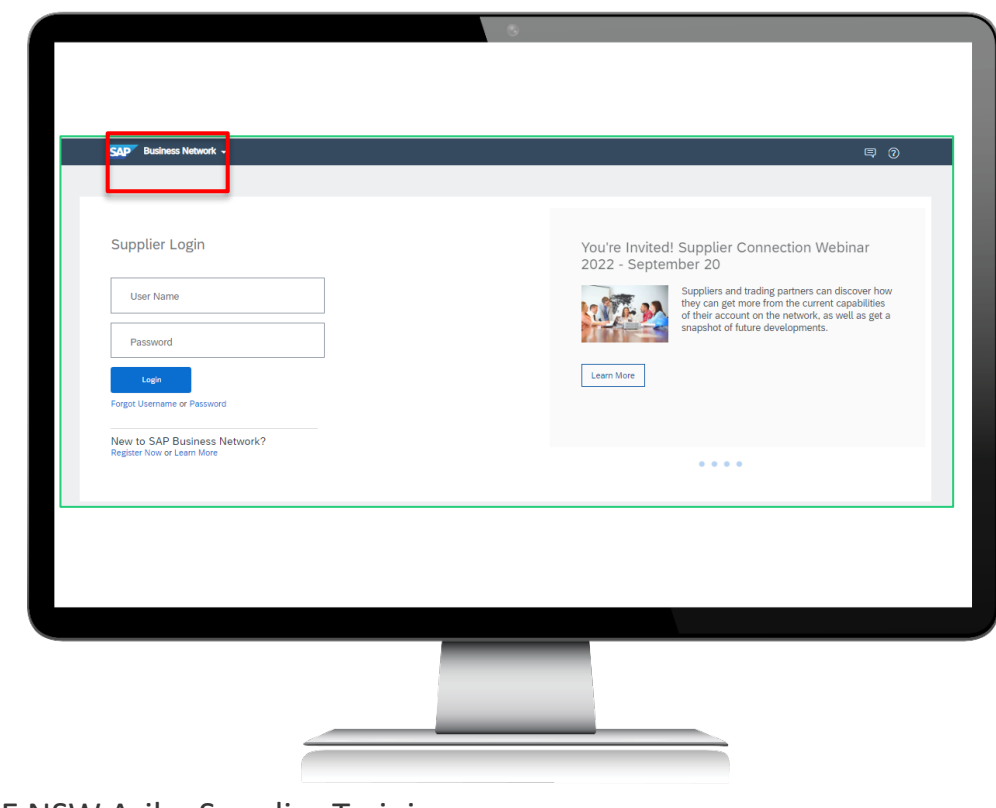

Select 'Ariba Proposals and Questionnaires' from the dropdown list.

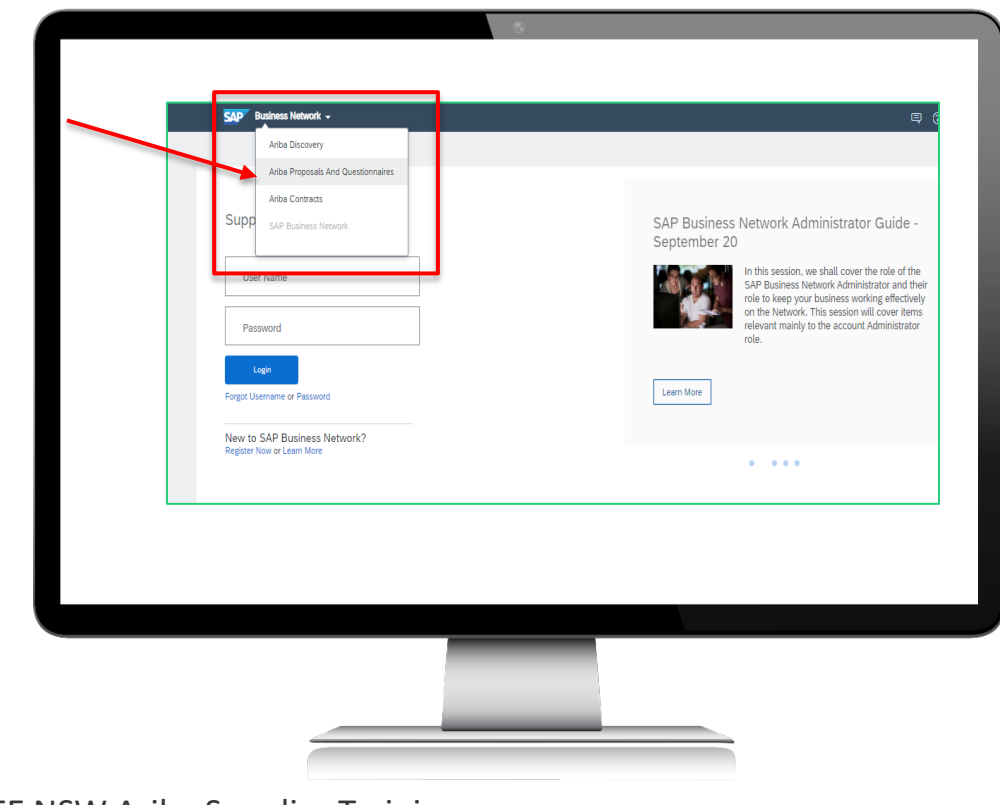

Once you are in the 'Ariba Proposals And Questionnaires' section, click on the 'Help' (?) symbol at the top right-hand corner.

| SAP Ariba 📉                 | Supplier pages are now on sap.com                                                                                                    |
|-----------------------------|----------------------------------------------------------------------------------------------------|
| Supplier Login              | As we continue our journey of growth beyond<br>procurrent. the information on supplier<br>accounts has been moved to a dedicated space |
| User Name                   | on sap.com.                                                                                                    |
| Pessword                    |                                                                                                    |
| Forgot Username or Password |                                                                                                    |
|                             |                                                                                                    |
|                             |                                                                                                    |

### Next, click on 'Help Centre.'

| Ariba Proposals and Questionnaires + |                                                                                                    |
|--------------------------------------|----------------------------------------------------------------------------------------------------|
|                                      | Help Cente                                                                                                    |
| SAP Ariba 📉                          | Supplier Center of Excellence Webinars -                                                                                   |
| Supplier Login                       | Portuguese<br>Join us on the Supplier's dedicated webinars                                                                 |
| User Name                            | and learn how to get the most of your SAP<br>Business Network experience! Live Webinars a<br>available just in Portuguese! |
|                                      | Learn More                                                                                                    |
| Login                                |                                                                                                    |
| Forgot Username or Password          |                                                                                                    |
|                                      |                                                                                                    |
|                                      |                                                                                                    |
|                                      |                                                                                                    |
|                                      |                                                                                                    |
|                                      |                                                                                                    |

The screen below will appear, with several suggested topics. If none of these topics are helpful, select '*Contact us*' at the top left of the screen.

| Home | Learning | Contact us |                                                                                                    |   |  |
|------|----------|------------|----------------------------------------------------------------------------------------------------|---|--|
|      |          |            | How can we help you?                                                                                                    |   |  |
|      |          |            | Search knowledge base articles, documentation, and tutorials Q                                                                                                    |   |  |
|      |          |            | Try "cancel order", "email notifications", "user authorization"                                                                                                    |   |  |
|      |          |            | News highlights                                                                                                    |   |  |
|      |          |            | 91 Introducing the SAP Community for SAP Business Network for suppliers                                                                                                    | * |  |
|      |          |            | 91 Product Support - Procurement Webcast Series: Request a Call Phone Support Enhancements                                                                                                    | 5 |  |
|      |          |            | Topics we recommend for you                                                                                                    |   |  |
|      |          |            | Error: The semane and password entered has already merged to another Arbia Sourcing user account.<br>When hypit angles of SSP Adda backing and accounts association of the patient displaying the history enter. The semane<br>and accounts displaying the second merged space of the displaying accounts associated by the patient displaying accounts associated and accounts associated and accounts as |   |  |
|      |          |            | There are too solutions to this loads: Chalas an                                                                                                    | > |  |
|      |          |            | I need help connecting with a customer Depending on what you are done in Arba. There are different ways of connectine with customers. If you will be exchanging                                                                                                    |   |  |
|      |          |            | trainaction documents (purchase orders, invoices, etc.) with you' customer through Arita, you will have to establish a trading PAQ<br>relationship with them first. If you will be participating in a                                                                                                    | > |  |
|      |          |            | Am 15, 2021                                                                                                    |   |  |
|      |          |            | How do i update my email notification preferences?                                                                                                    |   |  |
|      |          |            |                                                                                                    |   |  |
|      |          |            |                                                                                                    |   |  |
|      |          |            |                                                                                                    |   |  |

The screen below will appear, with more suggestions. Select '*Register on SAP Business Network*' to get to the next screen.

| Help Center Contact us Home Learning DottBackus 1. Log in to your account.            |                                              |                                     |                             |             | 1     |
|---------------------------------------------------------------------------------------|----------------------------------------------|-------------------------------------|-----------------------------|-------------|-------|
| By logging in to your account, you get a<br>2. If you're unable to log in, tell us wh | cess to personalized content and topics to , | get the right support, from the rig | ht team, at the right time. |             | Login |
|                                                                                       | 8<br>Register on SAP Business<br>Network     | Reset my password                   | <b>Porgot username</b>      | Unsubscribe |       |
|                                                                                       |                                              | ]                                   |                             |             |       |
|                                                                                       |                                              |                                     |                             |             |       |

The screen below will appear. Select '**Something else**.'

|                                                                    |                                     |                   |                 |             | Login |
|--------------------------------------------------------------------|-------------------------------------|-------------------|-----------------|-------------|-------|
| z. Ir you re unable to tog in, tell us wr                          |                                     | ()<br>L           | ?               |             |       |
|                                                                    | Register on SAP Business<br>Network | Reset my password | Forgot username | Unsubscribe |       |
| 3. Choose from the options below to<br>What do you need help with? | continue.                           | nu has an account | naka            |             |       |
|                                                                    | r sie oor minj compo                |                   |                 |             |       |

### The screen below will appear. Select '*Participating in Sourcing events (RFPs, auctions, bids, etc.)*'

|                                     |                                                       | (L)                                   | ?                             | $\square$   |  |
|-------------------------------------|-------------------------------------------------------|---------------------------------------|-------------------------------|-------------|--|
|                                     | Register on SAP Business<br>Network                   | Reset my password                     | Forgot username               | Unsubscribe |  |
| What do you need help with?         |                                                       |                                       |                               |             |  |
| Register a new account Re           | rgistration error Login Find out if my corr           | ipany has an account Somethin         | n else                        |             |  |
| What are you using SAP Business     | Network for?                                          |                                       |                               |             |  |
| Transacting documents (purchas      | e orders, invoices, etc.) Participating in Sourcin    | g events (RFPs, auctions, bids, etc.) | Searching for new business op | portunities |  |
| Freight collaboration (tendering, s | ubcontracting, settlement, milestone reporting, etc.) |                                       | ]                             |             |  |
|                                     |                                                       |                                       |                               |             |  |
|                                     |                                                       |                                       |                               |             |  |
|                                     |                                                       |                                       |                               |             |  |
|                                     |                                                       |                                       |                               |             |  |

The screen below will appear. Select '*Create a Case*' at the bottom right-hand corner of the screen.

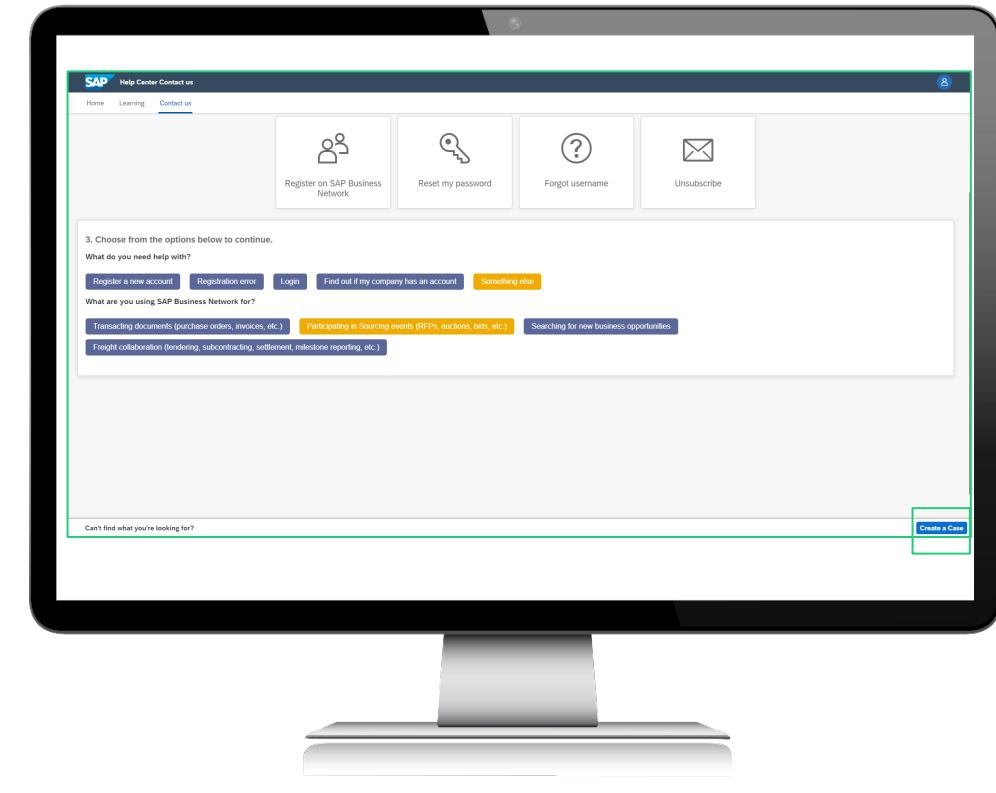

The screen below will appear. Complete all the fields, and then Select '**One** *last step*' at the bottom right-hand corner of the screen.

| Home Learning Contact us                          |                                                                                               |                                                                                |
|---------------------------------------------------|-----------------------------------------------------------------------------------------------|--------------------------------------------------------------------------------|
|                                                   |                                                                                               | Recommendations*                                                               |
| Requested language of support: English Cha        | 1997                                                                                          | Search                                                                         |
| Note: If agents are unavailable to support in the | anguage you've chosen, support will be provided with the assistance of a translation service. |                                                                                |
|                                                   |                                                                                               | W How do I register a new account?                                             |
| 1. Teit us what you need help with.               |                                                                                               | How do I contact SNP Business Network Customer Support<br>supplie?             |
| Subject                                           | Register on SAP Business Network                                                              |                                                                                |
| Full description                                  | Affected items, expected results, etc.                                                        | How do I pay my SAP Business Network bill?                                     |
|                                                   |                                                                                               | How do I downgrade my fully enabled account to a Standa                        |
|                                                   |                                                                                               | account?                                                                       |
|                                                   | 3000 characters remaining                                                                     | How can I process a purchase orderivelationship request if I                   |
| Atachment                                         |                                                                                               | sent to a temporary account?                                                   |
| Document or Event Number                          |                                                                                               | When do I contact support as a supplier?                                       |
| Company that invited you                          |                                                                                               | (9) How do I retrieve my username?                                             |
|                                                   | Top Recommendations:                                                                          | 0                                                                              |
|                                                   | () How do I register a new account?                                                           | Where is my password reset email?                                              |
|                                                   |                                                                                               | When will my invoice be paid? (Enterprise users)                               |
|                                                   | How do I contact SAP Business Network Customer Support as a supplier?                         | -                                                                              |
| 2 Provide your preferred contact details          |                                                                                               | How do I reenable/reinstate/reactivate my expired account?                     |
|                                                   |                                                                                               | What are the Enterprise Account levels and advantages of<br>subsplitting face? |
| First name                                        |                                                                                               | awadu (provi retta)                                                            |
| Last name                                         | •                                                                                             | When will my invoice be paid? (Standard users)                                 |
| Usename                                           |                                                                                               | How do I contact my buyer?                                                     |
| Company                                           | •                                                                                             |                                                                                |
| Emal                                              | ·                                                                                             | How do I register a free Standard account from an email<br>ineltation?         |
| Phone                                             | •                                                                                             |                                                                                |

To get assistance in the fastest way, select '**Phone**' as the way SAP Ariba should contact you. Then select '**Submit**.' You will normally receive a phone call within two minutes.

| 👷 💷 Rady Carlos Carlos I an                                                                                                    |  |
|----------------------------------------------------------------------------------------------------|--|
| tion larving Estation                                                                                                    |  |
| Choose this contact method for the fasted resolution of your issue:                                                                                                    |  |
| Description of the end of the end |  |
|                                                                                                    |  |
| Other methods you may choose:                                                                                                    |  |
|                                                                                                    |  |
|                                                                                                    |  |
|                                                                                                    |  |
|                                                                                                    |  |
|                                                                                                    |  |
|                                                                                                    |  |
|                                                                                                    |  |
|                                                                                                    |  |
|                                                                                                    |  |
|                                                                                                    |  |
|                                                                                                    |  |

### You can contact TAFE NSW if SAP Ariba cannot solve your issue in a timely manner.

If SAP Ariba is unable to solve your issue in a timely manner, please contact the TAFE NSW Sourcing Manager, whose email address is provided in the event invitation email event – refer below.

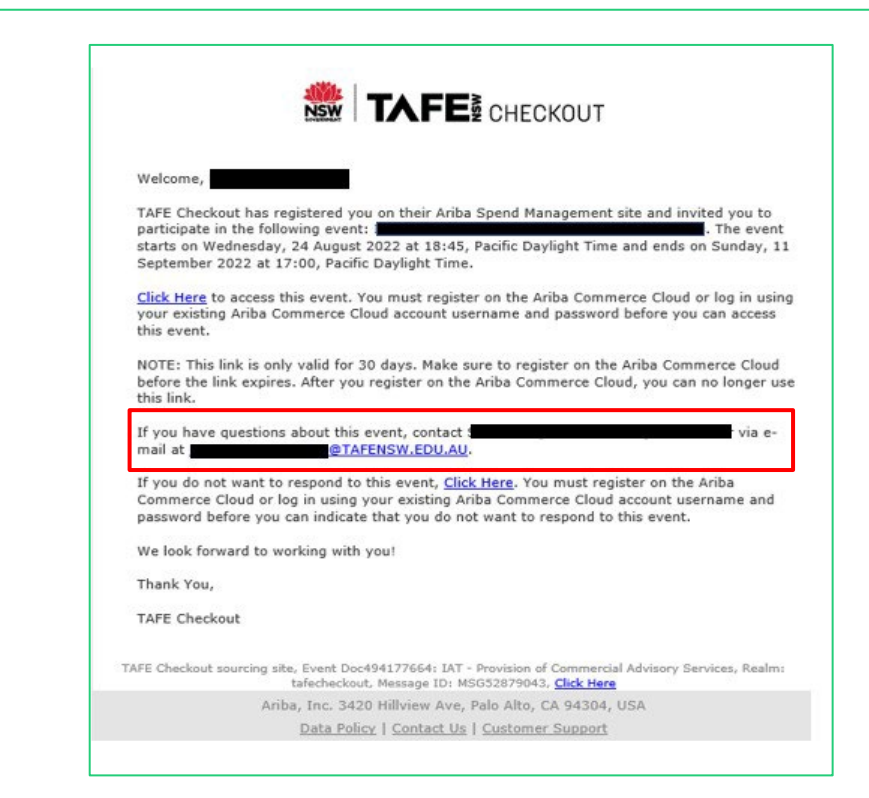

# Further assistance

| For help with:                             | Contact                                                                                                    |
|--------------------------------------------|----------------------------------------------------------------------------------------------------|
| Invoicing TAFE NSW                         | <ul> <li>Call 1300 823 343</li> <li>Press Option 2 for 'Finance'</li> <li>Press Option 3 for 'Accounts Payable and Supplier<br/>Accounts – Unpaid Invoices'</li> </ul>                                    |
| Help with SAP Ariba<br>from TAFE NSW       | <ul> <li>Call 1300 823 343</li> <li>Press Option 2 for 'Finance'</li> <li>Then Press Option 2 for 'Help with SAP Ariba'</li> <li>Alternatively, you can email <u>suppliers@tafensw.edu.au</u>.</li> </ul> |
| TAFE NSW Supplier<br>Resources Hub Website | <ul> <li>Click the following link to visit the <u>Supplier Resources –</u><br/><u>Hub TAFE NSW</u>.</li> </ul>                                                                                            |

# Thank you

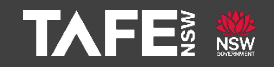